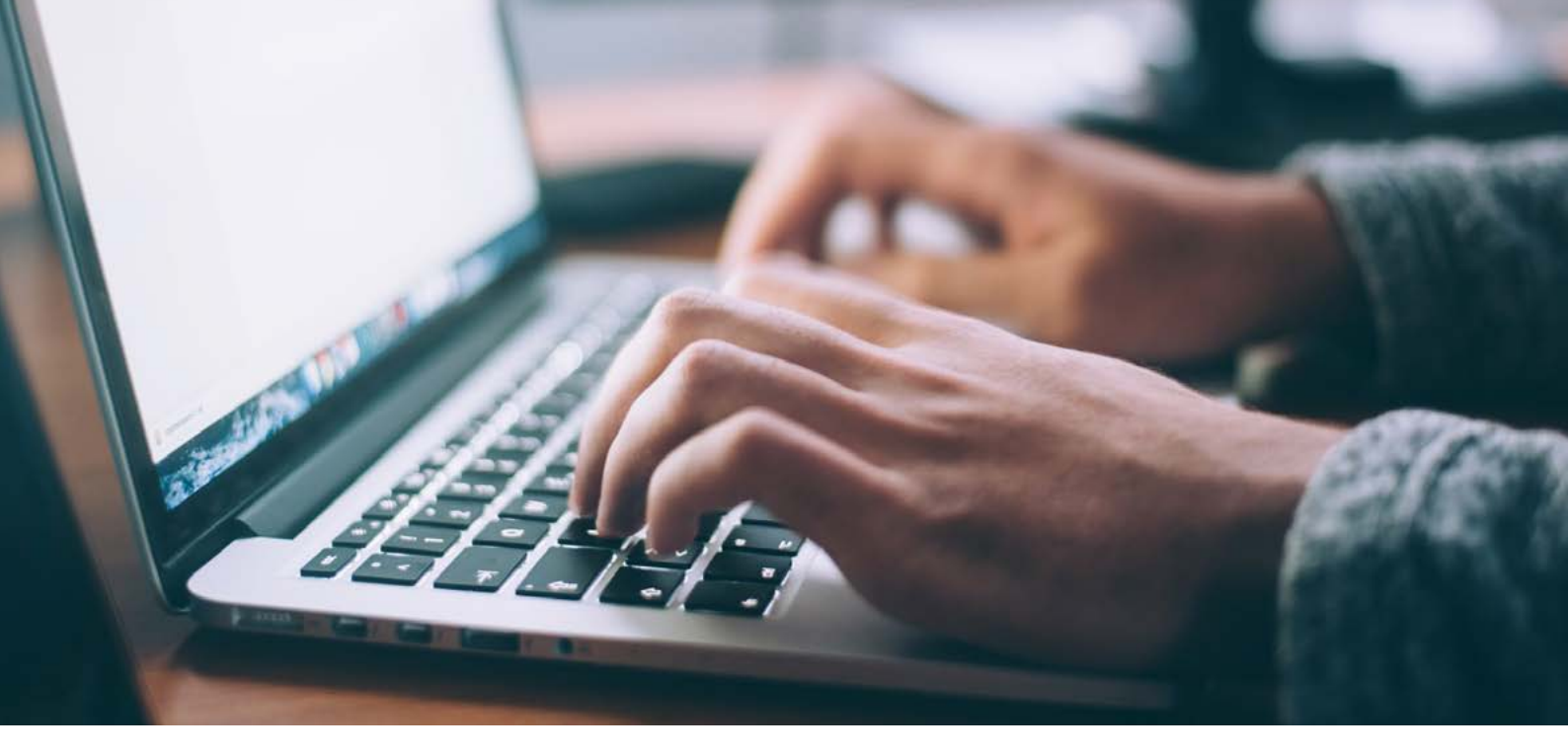

## Bon à savoir: de la liste des favoris à la commande avec e-Galexis

Galexis soutient les médecins de diverses manières dans leur activité et se tient à leurs côtés pour les aider. Le système de commandes et d'informations en ligne e-Galexis joue un rôle important dans ce contexte. Les médecins ont également la possibilité d'y effectuer une proposition de commande numérique et d'obtenir des statistiques d'achat personnelles.

Les personnes qui font régulièrement des achats en ligne connaissent la fonction de la « liste des envies ». Il suffit de cliquer sur les produits pour enregistrer ceux que l'on aimerait acheter. Par la suite, l'idée est de choisir les achats que l'on souhaite effectuer à partir de cette liste. e-Galexis propose également une fonction équivalente :

- 1. Cliquez en haut à droite sur l'icône du « cœur » et sélectionnez « Nouvelle liste des préférences ».
- 2. Indiquez le créneau horaire et choisissez le nombre de produits que vous souhaitez consulter.
- 3. Sélectionnez ensuite les produits qui apparaissent et dont vous avez envie et ajoutez-les au panier.
- 4. Indiquez la quantité de commande que vous souhaitez.
- 5. Vérifiez et finalisez votre commande.

les clientes et les clients ont la possibilité d'établir une liste de produits qui les intéressent dans le créneau horaire de leur choix. Ils sélectionnent ensuite les produits dont ils ont envie dans cette collection et les ajoutent au panier. Voici comment vous devez procéder :

Avec cette fonction, vous avez également un aperçu des produits que vous avez le plus souvent achetés sur une période définie. e-Galexis vous permet donc non seulement de commander des marchandises de manière simple et rapide, mais aussi d'établir des statistiques d'achat personnelles et d'obtenir un aperçu complet de vos commandes.

Votre conseillère ou votre conseiller à la clientèle personnel se tient à votre disposition si vous avez des questions.

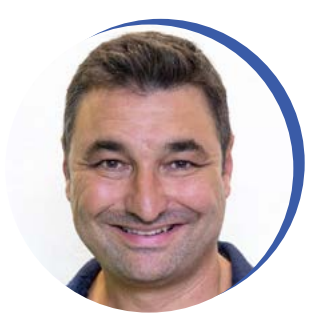

**e-Galexis** Fabio Alfarano Spécialiste E-Business B2B/Product Owner